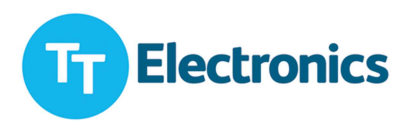

# Photologic V OPB9000 Reflective Sensor Evaluation Kit

**User Manual** 

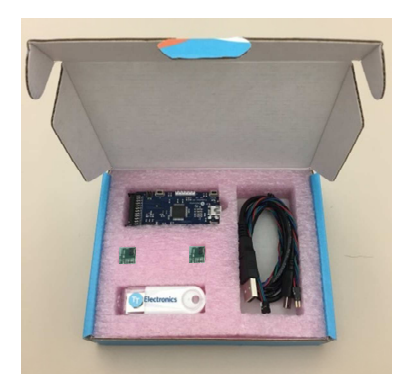

### **System Requirements**

Windows 7 or newer OS based computer.

### **Kit Contents**

- 1 x mainboard
- 2 x OPB9000 daughter boards
- 1 x USB flash drive with electronic collateral

Daughter Board (x2)

- 1 x 4-pin extension cable
- 1 x USB cable

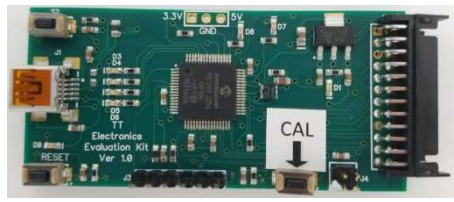

Mainboard

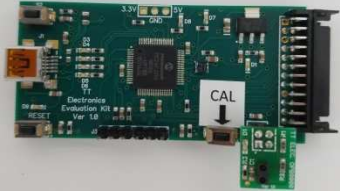

Main and daugther board connection (top view)

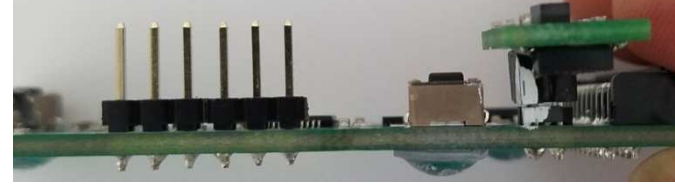

Main and daugther board connection (side view)

## Instructions

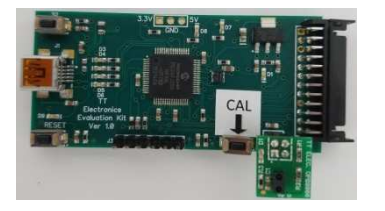

<u>Step 1</u> - Connect mainboard with daughter board containing OPB9000 samples as shown above. Daughter board orients outwards from Main board.

<u>Step 2</u> - Plug in USB cable into Main Board and into PC USB port. Windows OS should automatically install USB drivers.

<u>Step 3</u> – Once USB drivers are installed, Main Board will go through start-up routine which will flash LED lights on the board.

<u>Step 4</u> – Install Photologic<sup>®</sup> 5 Evaluation Kit application provided on USB drive with the kit. After installation has completed successfully it will create shortcut on your desktop.

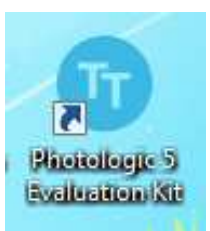

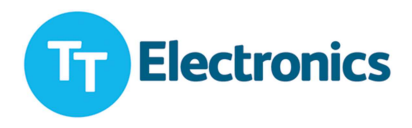

<u>Step 5</u> – Run the application. If the evaluation kit is connected, status indicated on the bottom will show message that Device Found: Attached State = TRUE.

| e Configuration Help        |                                  |                |                              |
|-----------------------------|----------------------------------|----------------|------------------------------|
| READ EEPROM                 | AUTO CALIBRATE                   |                |                              |
| EEPROM Bank 1               | EEPROM Bank 2                    |                | LED Indicators               |
| LED Drive Count             | Output Type                      | D1             | Evaluation Kit Power Status  |
| 0                           | •                                | D3             | Sensor Output                |
|                             |                                  | D4             | Calibration Status           |
| Gain Control                | Drain Select                     | D5             | EEPROM Read and Write Status |
| 0                           | •                                | D6             | NotUsed                      |
|                             |                                  | D7             | Error Indicator              |
| Calibration Successful      | Comparator REF                   | D8             | Error Indicator              |
|                             | 0                                | D9             | USB and Firmware Status      |
| WRITE EEPROM                | SENSOR OUTPUT                    |                |                              |
| Confirm that the OPB9000 da | ughter card and/or extension cab | le is inserted | correctly                    |

Application will allow user to perform following operation on the Photologic<sup>®</sup> 5 parts i.e. OPB9000.

- 1) Read EEPROM content
- 2) Write EEPROM content Bank 2\*
- 3) Auto Calibrate the sensor
- 4) Read Sensor output

\*Depending on the application and user needs change content of this bank to achieve desired results.

#### **General Notes**

• The removable 4-pin extension adapter should only be inserted into the connector end with the embossed arrow without the white mark

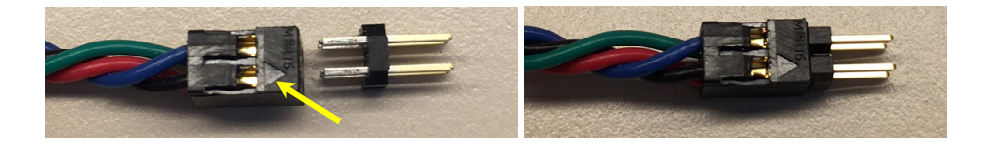

- Ensure that Pin 1 on each connector/adapter/daughter board are aligned when connected:
  - Pin 1 of the J4 connector on the mainboard is indicated with a white mark on the corner
  - Pin 1 of the extension cable assembly is marked with a white mark on the corner
  - Pin 1 of the daughter board is marked with a white mark on the corner
- As show in the LED indicator table D5 LED will flash when Evaluation kit successfully completes Read or Write operation to EEPROM bank.
- All faults are indicated by either D7 or D8 LEDs (red in color).
- Kit has 2 LED's which indicate sensor output state, D3 on mainboard and D2 on daughter board.
- S1 is calibration switch, which allows user to auto calibrate device if application is not running.
- Reset button can be used to reset the device if needed.